# <u> 보조금/자부담 계좌 거래내역 제출 방법</u>

아래 안내사항에 따라 보조금관리시스템에서 보조금 통장 및 자부담 통장 계좌거래 내역을 내려받아 담당 주무관에게 제출하시기 바랍니다.

1. 보조금관리시스템(<u>https://ssd.wooribank.com/seoul</u>)에 접속

#### 후 메인화면에서 〈카드/계좌관리〉-〈계좌관리〉로 접속

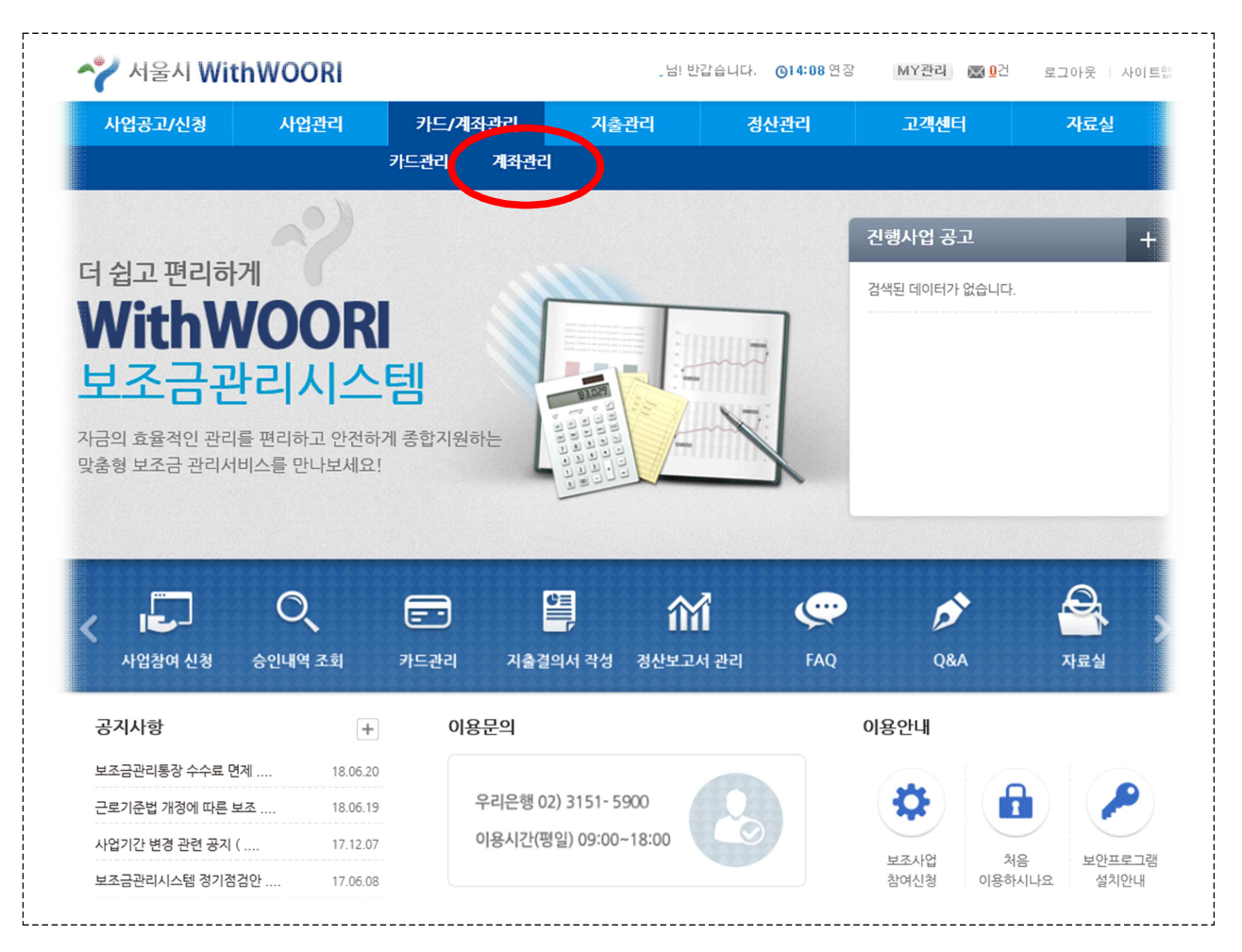

2. 〈계좌관리〉 화면에서 왼쪽 메뉴의 〈계좌조회 및 전송〉을 클 릭한 뒤, ①보조금(자부담) 계좌 비밀번호를 입력하고 ②사 업자등록번호(또는 고유번호)를 입력한 뒤 ③조회기간을 사업 기간 전체로 설정하여 하단의 〔조회〕 버튼 클릭

| 사업공고/신청               | 사업관리                   | 카드/계좌관리                            | 지출관리                            | 정산관리               | 고객센터               | 자료실                     |
|-----------------------|------------------------|------------------------------------|---------------------------------|--------------------|--------------------|-------------------------|
|                       |                        | 카드관리 계좌관리                          | 4                               |                    |                    |                         |
| ·<br>나드/계좌관리          | < □∥뉴                  |                                    |                                 |                    | HOME > 카드/계죄관리 > 7 | 예좌관리 > <b>계좌조회 및 전송</b> |
| i드관리                  | ▌계좌조회                  | 및 전송                               | <mark>-</mark> 남북               | 주민이 함께 만드는 통일스     | 포츠 코리안드림 탁구단 (     | 사업선택 > 이 화면크기           |
| 카드연결관리<br>승인내역조회      | ▪ 등록(계좌관리<br>■ 조회기간은 한 | ↓〉계좌연결관리)된 계좌를<br>!번에 12개월까지 선택 가능 | 기준으로 조회 가능 합니<br>하며, 전일자까지 조회 기 | 다.<br>'는 합니다.      |                    |                         |
| 좌관리                   | • 조회 후, 전송             | 을 누르시면 담당주무관이 ;                    | 해당 거래내역을 확인 할                   | 수 있습니다.            |                    |                         |
| 개박은 말은 다<br>계좌조히 및 저속 | 계좌번호                   | 보조금 🗸 [우리은                         | 행] 100*****40278 🗸              | 계                  | 좌비밀번호              | ( 숫자 해리 )               |
| 에지지수! !!여귀가           | 생년윌일/<br>사업자번호         | (개인은)                              | 방년월일 6자리, 기업은 시                 | ·업자비추가, 5사리 입덕)    |                    |                         |
|                       | 조회기간                   | 5월 1 <b>주</b> 월 1                  | 개월 3개월 67월                      | 2018.08.10 📑 ~ 201 | 8.08.13            |                         |
|                       |                        |                                    |                                 | 조회                 |                    |                         |
|                       | 거래일자                   | 통장적요                               | 기재내용                            | 찾으신금역              | 백(원) 같기신금액(원       | 1) 거래후잔액(원)             |
|                       |                        |                                    | 조회 조건을 선택(입력                    | )하신 후 조회하시: ·랍니    | 다.                 | ^                       |

조회기간을 사업기간 전체로 설정한 상태에서 [조회] 버튼 클릭! 예시) 단체의 사업시작일이 2018년 4월 1일인 경우, 조회기간을 018.04.01.~2018.11.30.로 설정한 뒤, [조회] 버튼 클릭

# 왼쪽 메뉴의 〈계좌전송내역관리〉를 클릭한 뒤 〈상세보기〉 아래〔선택〕 버튼 클릭

|                                              | 사업관리                    | 카드/계좌관리                            | 지출관리                    | 정산관리              | 고객센터           | 자료실            |
|----------------------------------------------|-------------------------|------------------------------------|-------------------------|-------------------|----------------|----------------|
|                                              |                         | 카드관리 계좌관리                          |                         |                   |                |                |
| 카드/계좌관리                                      | <메뉴                     |                                    |                         | HOME >            | 카드/계죄관리 > 계좌관리 | > 계좌전송내역관      |
| 카드관리                                         | ▮계좌전송                   | 내역관리                               | 🥃 남북주민                  | 이 함께 만드는 통일스포츠 코리 | 안드림 탁구단 사업신    | 년택 🕨 🔍 화면크기    |
| - 카드연결관리<br>- 승인내역조회                         | • 관리자에게 전<br>• 전송 당일에 1 | 1송한 계좌내역을 자금구분별<br>한해서만 전송취소가 가능합니 | ·/전송일자별로 확인할 수 있<br>니다. | !습니다.             |                |                |
| 계좌관리                                         |                         |                                    |                         |                   |                |                |
|                                              | 자금구분                    | ◉전체 ○보조금 ○ 저                       | 가부담                     |                   |                | 조회             |
| - 계좌연결관리<br>- 계 <u>좌조히 및 전송</u>              |                         |                                    |                         |                   |                |                |
| - 계좌연결관리<br>- 계좌조히 및 저송<br>- <b>계좌전송내역관리</b> | • 거래내역 전                | 송확인                                |                         |                   |                |                |
| - 계작연결관리<br>- 계작조형 및 전송<br>- 계작전송내역관리        | ● 거래내역 전<br>제출번호 자      | 송확인<br>금구분 계좌번호                    | 전송일                     | 조회기간              | 상세보기           | : 송취소 <b>?</b> |

#### 4. 아래와 같이 보조금(또는 자부담) 통장 거래내역결과가 나타남

※ 인터넷뱅킹을 통해 조회한 내역과 동일함

|                         | 사업관리                                   | 카드/계좌관리   | 지출관리      | 정산관리            | 고객센터           | 자료실                        |  |
|-------------------------|----------------------------------------|-----------|-----------|-----------------|----------------|----------------------------|--|
|                         |                                        | 카드관리 계좌관리 | 4         |                 |                |                            |  |
| 가드/계좌관리                 | <메뉴                                    |           |           | HOME>           | 카드/계좌관리 > 계좌관리 | 〉계좌전송내역관리                  |  |
| 가드관리                    | ▌계좌전송                                  | 승내역관리     | 😈 남북주민이   | 함께 만드는 통일스포츠 코리 | 이안드림 탁구단 사업선   | 택 🕨 🔍 화면크기                 |  |
| - 카드연결관리<br>- 승인내역조회    | ○ 거래내역결과                               |           |           |                 |                |                            |  |
| 베좌관리                    | 거래일                                    | 적요        | 기재내용      | 찾으신금액(원)        | 맡기신금액(원)       | 거래후잔액(원)                   |  |
|                         | 201.07.08                              | 체크우리      | 막푸줏간      | 160,000         | 0              | 8, 258, 000                |  |
| - 계작면걸란디<br>- 계작조형 및 저소 | 2018.06.22                             | 인터넷       | 국민장소대관    | 200,000         | 0              | 8, 18,000                  |  |
| 게지꼬의 옷 건승               | 2018.06.22                             | 인터넷       | 단순 (4차)   | 72,000          | 0              | 8,618,00                   |  |
|                         | 2018.06.22                             | 인터넷       | 국민단순 (4차) | 72,000          | 0              | 8, 690, 0                  |  |
| - 세확현중대학현다              | 2018.06.22                             | 인터넷       | 농협단순 (4차) | 72,000          | 0              | 8, 762, 0 <mark>1</mark> 0 |  |
| - 계작현승대 작현니             |                                        | 인터넷       | 하나단순 (4차) | 72,000          | 0              | 8,834,00                   |  |
| - 세작전중대국권덕              | 2018.06.22                             |           | 강사 (4차)   | 180,000         | 0              | 8,9,6,000                  |  |
| 게작한동네 특한다               | 2018.06.22<br>2018.06.22               | 인터넷       |           |                 | 0              | 9,086,000                  |  |
| 게약간중대작간다                | 2018.06.22<br>2018.06.22<br>2018.06.22 | 인터넷 인터넷   | 농협강사 (4차) | 180,000         | 0              |                            |  |

#### 5. 우측 하단의 [인쇄]버튼을 클릭

\_\_\_\_\_

| 2018.05.31     인터넷     강사 (2차)       2018.05.31     인터넷     농협강사 (2차) | 180,000 |           |                 |
|-----------------------------------------------------------------------|---------|-----------|-----------------|
| 2018.05.31 인터넷 농협강사 (2차)                                              |         | U         | 11,072,000      |
|                                                                       | 180,000 | 0         | 11,252,000      |
| 2018.05.27 체크우리 미소식당                                                  | 160,000 | 0         | 1 1, 432, 000   |
| 2018.05.27 체크우리 미소식당                                                  | 0       | 1 50, 000 | 1 1, 592, 000   |
| 2018.05.27 체크우리 미소식당                                                  | 150,000 | 0         | 1 1, 442, 000   |
| 2018.05.09 인터넷 국민임차 (1차)                                              | 200,000 | 0         | 1 1, 592, 000   |
| 2018.05.09 인터넷 하나단순인건비 (1차                                            | 72,000  | 0         | 11,792,000      |
| 2018.05.09 인터넷 농협단순인건비 (1차                                            | 72,000  | 0         | 1 1, 864, 000   |
| 2018.05.09 인터넷 국민단순인건비 (1차                                            | 72,000  | 0         | 1 1, 936, 000   |
| 2018.05.09 인터넷 단순인건비(1차                                               | 72,000  | 0         | 1 2, 00 8, 00 0 |
| 2018.05.09 인터넷 강사비(1차)                                                | 180,000 | 0         | 1 2, 08 0, 00 0 |
| 2018.05.09 인터넷 농협강사비(1차)                                              | 180,000 | 0         | 1 2, 260, 000   |
| 2018.05.08 체크우리 미소식당                                                  | 160,000 | 0         | 1 2, 44 0, 00 0 |

### 6. 계좌 거래내역 팝업창이 나타나면 왼쪽 상단의 (PDF 내보내기) 버튼을 클릭

| 계좌거래내        | 역 - Internet Expl | orer                |                    |            |                  | - 0            | ×           | U         | 9, 992,       |
|--------------|-------------------|---------------------|--------------------|------------|------------------|----------------|-------------|-----------|---------------|
| https://www. | veoribank.com/fr  | ont/plugin/cdoc/efo | m/html_service.jsp |            |                  | WOORI BANK CO  | .,LTD. [KR] | 0         | 10,064,0      |
| PDF 내보       | 내기 🚨 🔐            | ? 인쇄 설정 안내          |                    | ▶ 😕 PDF 뷰어 | 설치 💁 닫기          |                |             | 0         | 10,244,0      |
|              |                   |                     |                    |            |                  |                | -           | 0         | 10,424,0      |
| -            |                   |                     |                    |            |                  |                |             | 0         | 10,584,0      |
|              |                   |                     |                    | l cd       |                  |                |             | 0         | 10,784,0      |
|              |                   |                     | 세좌 거대니             | 14         |                  |                |             | 0         | 1 0, 85 6, 01 |
| 0            | 사업명 : 남북주         | 민이 함께 만드는 통         | 일스포츠 코리안드림 탁구단     | 0          | 조회기간: 2018.04.24 | 4 ~ 2018.07.24 |             | 0         | 10,928,0      |
| 0            | 계좌번호 : 100*       | ****40278           |                    |            |                  |                |             | 0         | 1 1, 00 0, 0  |
|              | 거래일               | 적요                  | 기재내용               | 찾으신금액(원)   | 맡기신금액(원)         | 거래후잔액(원)       |             | 0         | 11,072,0      |
| l F          | 2018.07.08        | 체크우리                | 막푸줏간               | 160.000    | 0                | 8.258.000      |             | 0         | 1 1, 252, 00  |
|              | 2018.06.22        | 인터넷                 | 국민장소대관             | 200,000    | 0                | 8,418,000      |             | 0         | 1 1, 432, 0   |
|              | 2018.06.22        | 인터넷                 | 단순 (4차)            | 72,000     | 0                | 8,618,000      |             | 1 50, 000 | 11,592,00     |
|              | 2018.06.22        | 인터넷                 | 국민단순 (4차)          | 72,000     | 0                | 8,690,000      |             | 0         | 11,442,00     |
|              | 2018.06.22        | 인터넷                 | 농협단순 (4차)          | 72,000     | 0                | 8,762,000      |             | 0         | 11.592.00     |
|              | 2018.06.22        | 인터넷                 | 하나단순 (4차)          | 72,000     | 0                | 8,834,000      |             | 0         | 11,302,00     |
|              | 2018.06.22        | 인터넷                 | 강사 (4차)            | 180,000    | 0                | 8,906,000      |             | U         | T 1, 792, UL  |
|              | 2018.06.22        | 인터넷                 | 농협강사 (4차)          | 180,000    | 0                | 9,086,000      |             | 0         | 1 1, 86 4, 00 |
|              | 2018.06.17        | 체크우리                | 막푸줏간               | 160,000    | 0                | 9,266,000      |             | 0         | 11,936,00     |
|              | 2018.06.16        | 일괄이체                | 1006401304407      | 2,077      | 0                | 9,426,000      |             | 0         | 1 2, 00 8, 00 |
|              | 2018.06.16        | 예금결산                | 예금결산이자             | 0          | 2,077            | 9,428,077      |             | 0         | 1 2, 08 0, 00 |
|              | 2018.06.14        | 체크우리                | 스타그래픽              | 100,000    | 0                | 9,426,000      |             | 0         | 1 2, 26 0, 00 |
|              | 2018.06.14        | 체크우리                | 스타그래픽              | 50,000     | 0                | 9,526,000      |             | 0         | 12 440 00     |
|              | 2018.06.11        | 인터넷                 | 국민임차비 (3차)         | 200,000    | 0                | 9,576,000      | -           | 0         | 12,440,0      |
|              | 2018.06.11        | 인터넷                 | 하나단순 ( 3 차 )       | 72,000     | 0                | 9,776,000      |             |           |               |
| I L          | 2018.06.11        | 인터넷                 | 농협단순 (3차)          | 72,000     | 0                | 9,848,000      |             |           |               |
|              | 2018.06.11        | 인터넷                 | 국민단순 (3차)          | 72,000     | 0                | 9,920,000      |             | 인쇄        | 전송목록          |
|              | 2018.06.11        | 인터넷                 | 단순 (3차)            | 72.000     | 0                | 9 992 000      |             |           |               |

## 7. 다시 나타나는 팝업창에서 하단의 저장 버튼(플로피디스크 모양 아이콘)을 클릭하여 거래내역 저장

|              |              | <u>계좌 거래니</u>            | 비역        |                         |                | 0       | 10,064,0      |
|--------------|--------------|--------------------------|-----------|-------------------------|----------------|---------|---------------|
| 아사업명 : 남북주   | =민이 함께 만드는 통 | 일스포츠 코리안드림 탁구단           | C         | · 조회기간 : 2018.04.2      | 4 ~ 2018.07.24 | 0       | 10, 244, 0    |
| 이 계좌번호 : 100 | 0            | 10,424,0                 |           |                         |                |         |               |
|              |              |                          | 1         |                         |                | 0       | 10,584,0      |
| 거래일          | 적요           | 기재내용                     | 찾으신금액(원)  | 맡기 <mark>신</mark> 금액(원) | 거래후잔액(원)       | 0       | 10,784,0      |
| 2018.07.08   | 체크우리         | 막푸줏간                     | 160,000   | 0                       | 8,258,000      | 0       | 10,856,0      |
| 2018.06.22   | 인터넷          | 국민장소대관                   | 200,000   | 0                       | 8,418,000      | 0       | 10,928,00     |
| 2018.06.22   | 인터넷          | 단순 (4차)                  | 72,000    | 0                       | 8,618,000      | 0       | 1 1, 00 0, 0  |
| 2018.06.22   | 인터넷          | 국민단순 (4차)                | 72,000    | 0                       | 8,690,000      | 0       | 1 1, 072, 00  |
| 2018.06.22   | 인터넷          | 농 <u>협</u> 단순 (4차)       | 72,000    | 0                       | 8,762,000      | 0       | 1 1, 252, 00  |
| 2018.06.22   | 인터넷          | 하나단순 (4차)                | 72,000    | 0                       | 8,834,000      | 0       | 11,432,00     |
| 2018.06.22   | 인터넷          | 강사 (4차)                  | 180,000   | 0                       | 8,906,000      | 150,000 | 11,592,00     |
| 2018.06.22   | 인터넷          | 농협강사 (4차)                | 180,000   | 0                       | 9,086,000      | 0       | 1 1, 442, 00  |
| 2018.06.17   | 체크우리         | 막푸줏간                     | 160,000   | 0                       | 9,266,000      | 0       | 11,592,00     |
| 2018.06.16   | 일괄이체         | 1006401304407            | 2,077     | 0                       | 9,426,000      | 0       | 11,792,00     |
| 2018.06.16   | 예금결산         | 예금결산이자                   | 0         | 2,077                   | 9,428,077      | 0       | 1 1, 86 4, 00 |
| 2018.06.14   | 체크우리         | 스타그래픽                    | 100,000   | 0                       | 9,426,000      | 0       | 1 1, 936, 00  |
| 2018.06.14   | 체크우리         | 스타그래픽                    | 50,000    | 0                       | 9,526,000      | 0       | 12,008,00     |
| 2018.06.11   | 인터넷          | 국민임차비 (3차)               | 200,000   | 0                       | 9,576,000      | 0       | 12.080.00     |
| 2018.06.11   | 인터넷          | 하 <mark>나</mark> 단순 (3차) | 72,000    | 0                       | 9,776,000      | 0       | 12,260,00     |
| 2018.06.11   | 인터넷          | 농협단순 ( 3 차 )             | 72,000    | 0                       | 9,848,000      | 0       | 12 440 00     |
| 2018.06.11   | 인터넷          | 국민단순 (3차)                | 72,000    | 0                       | 9,920,000      |         | 12,440,00     |
| 2018.06.11   | 인터넷          | 단순 (3차)                  | 72,000    | 0                       | 9,992,000      |         |               |
| 2018.06.11   | 인터넷          | 간사 (3차)                  | 180,000   | 0                       | 10,064,000     | 인생      | 저송모르          |
| 2018.06.11   | 인터           | 🖺 🔒 🕜 🕒                  | 1 / 2 O 🕀 | <u>م</u>                | 10,244,000     | - 24    | 2011          |
| 2018.06.10   | 체크유리         |                          | 100,000   | 0                       | 10,424,000     |         |               |